# 啟用圖書館帳號

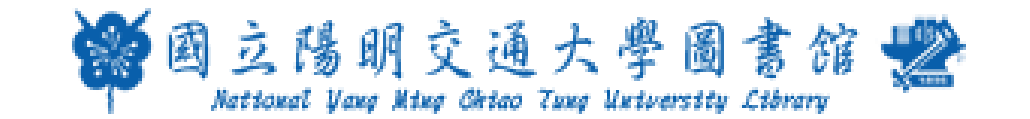

# Step 1. 啟用帳號

在使用圖書館所有資源前,必須先簽署與啟用帳號,才能享受閱覽或借閱等服務。 簽署權益說明書→<u>https://idm.nycu.ust.edu.tw/patron/886UST\_NYCU/sign\_home/</u>

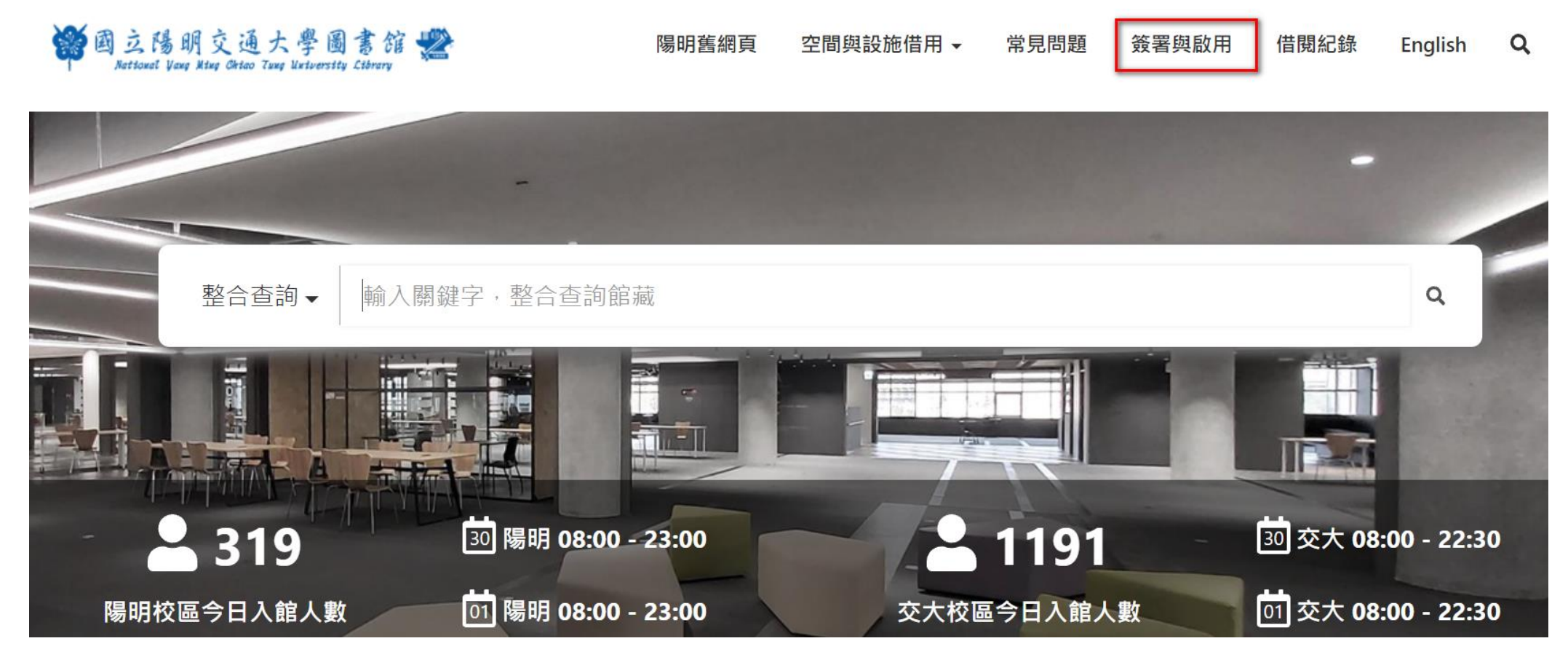

# Step 2. 登入

#### 完成簽署後,始可利用圖書館資源。

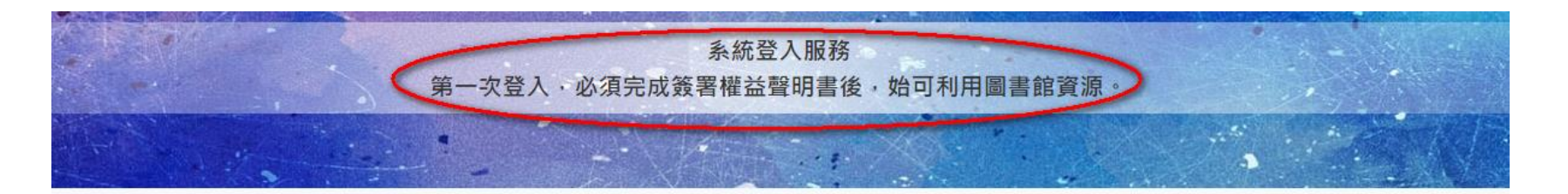

| 中長弘虎                   |               |
|------------------------|---------------|
| 教職員工請使用「人事代號」學生請使用「學號」 |               |
| 密碼                     |               |
| 單一入口網密碼                | 帳號:學號         |
| 輸入您在下圖中看到的字元           | 密碼:單一入口密碼(同E3 |
| 3650                   |               |
| 撥放圖檔聲音                 |               |
| 請論入園中之元                |               |

### 不同身分別帳號與密碼

#### ※ 為保障個人資料安全,請於簽署後妥善更新、維護及保存密碼

| 讀者類別                                      |                                                                                        | 登入帳號                                           | 預設登入密碼                                                                                                    |
|-------------------------------------------|----------------------------------------------------------------------------------------|------------------------------------------------|----------------------------------------------------------------------------------------------------|
| User Types                                |                                                                                        | Library User ID                                | Default password                                                                                                    |
| 陽明交大教職員生<br>NYCU student, faculty & staff |                                                                                        | 單一入口網帳號<br>(人事代號、學號)<br>NYCU PORTAL ID         | 單一入口網密碼 NYCU PORTAL PW                                                                                                    |
| 無單一入口網帳號<br>No PORTAL ID                  | 陽明交大附設醫院<br>NYCU hospital<br>patrons                                                   | 借書證上條碼號<br>The barcode on<br>your library card | 1.本籍:帳號+身分證號後4碼<br>For nationals : The user ID + last 4 digits of the National ID Number<br>2.外籍:帳號+居留證或護照後4碼<br>For foreign patrons : The user ID + last 4 digits of ARC or passport number<br>3.原交大圖書館讀者:原圖書館系統密碼(英文字請大寫)<br>For NCTU library patrons : NCTU library system PW (In uppercase letters) |
|                                           | 陽明交大年費校友<br>NYCU alumni fee                                                            | AL + 學號<br>AL + Student No.                    |                                                                                                    |
|                                           | 其他讀者(包括原交<br>大校友證,市民證等)<br>Other patrons (Includes<br>NCTU alumni , Annual<br>members) | 借書證上條碼號<br>The barcode on<br>your library card |                                                                                                    |

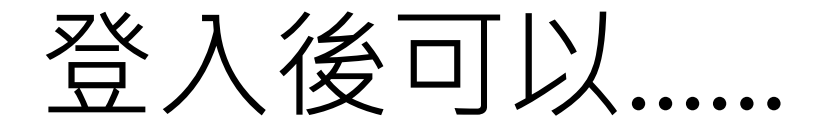

### ✔校內教職員生可刷識別證進入清大、中央、政大的圖書館

校內師生可以.....

✓ 查詢個人借閱紀錄

✓ 借書後,若無人預約該書本,系統會自動幫您續借,最長續借可到180天
✓ 線上預約本校取件/還書清大、中央、政大的書 (台聯大代借)
✓ 免費調閱其他機構的書、期刊複印件 (館際複印) (NDDS借書)
P.S. 各身分別有不同的借閱權限,可點此查看權限」

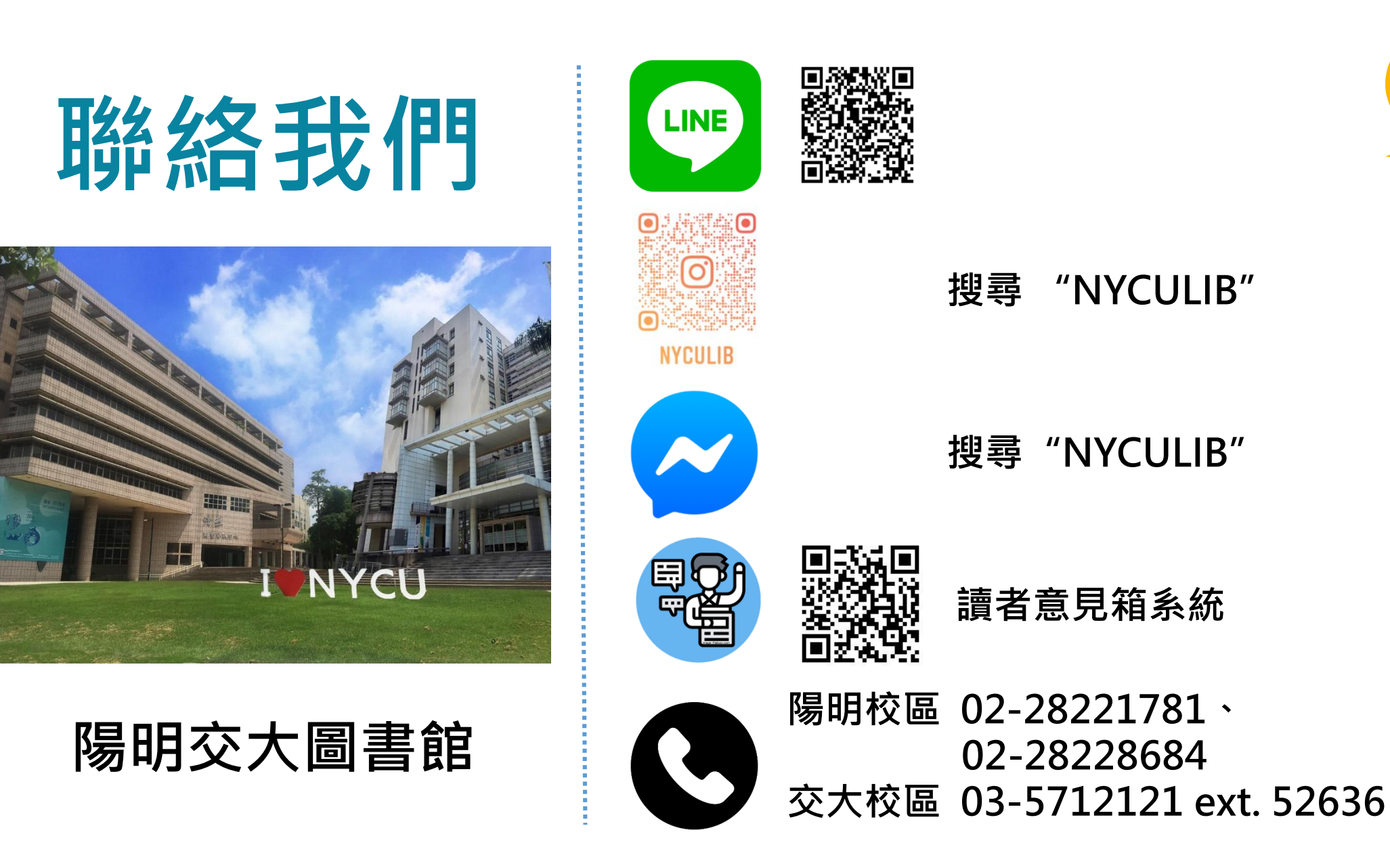